Compétences évaluées : s'informer dans le monde du numérique ; réaliser des productions graphiques ; utiliser des cartes numériques

| édugéo       | Vous allez réaliser un croquis du village de La Brosse-Montceaux.<br>L'objectif est de démontrer que ce village est dans une région très agricole mais<br>qu'il a aussi d'autres activités économiques liées notamment à sa proximité avec<br>Paris.<br>Pour commencer, ouvrir l'application Édugéo sur la tablette.                                                                                                    |
|--------------|----------------------------------------------------------------------------------------------------|
| A HESHBICHE  | Dans le menu « Je recherche » taper « La Brosse-Montceaux », le code postal<br>correspondant, 77 940 s'affiche par défaut.<br>NB : pour faire apparaître le menu général à gauche, vous pouvez à tout moment cliquer sur                                                                                                    |
| JE DESSALE   | la flèche rose en haut à gauche de l'écran.                                                                                                    |
| Polygone     | Commençons par tracer les limites de la commune. Pour cela, taper sur « Je dessine » puis<br>sur « Polygone » dans la barre de menu qui apparaît en haut. Dessiner un polygone qui suit<br>les limites de la commune (indiquées en orange sur la carte). Il vous suffit de taper chaque<br>sommet du polygone et de terminer par« un double-tap ». Par défaut la couleur de ce<br>premier polygone est le orange.                                                                                    |
| Propriésés C | Dessinons ensuite la grande forêt à l'ouest du village en procédant de la même façon avec<br>l'outil « Polygone ». Ici, nous allons changer la couleur de la forme. Pour cela « taper » sur la<br>forme que vous venez de dessiner. Une fenêtre « Propriétés » s'ouvre. Taper sur<br>« Contour », choisir la couleur verte puis procéder de même pour le « Remplissage » de la<br>forme.                                                                                                    |
| Polygone     | Dessinons maintenant la route départementale D 606 qui passe au Nord de la commune en procédant toujours de la même façon. Choisir ici la couleur rouge.                                                                                                    |
| Polygone     | Terminons en dessinant les champs de céréales qui se trouvent entre le village, la forêt et la<br>départementale D 606. Appliquez-vous afin que les bords des différentes formes se<br>rejoignent. Choisir, ici, la couleur jaune.                                                                                                    |
| Point        | Zoomons maintenant sur le schéma jusqu'à obtenir davantage de détails sur la carte IGN.<br>Repérer l'usine au nord du village et de la route : il s'agit d'une usine de sélection de graines.<br>Taper sur l'icône « Point » dans la barre de menu du haut puis sur l'usine sur la carte (elle<br>est marquée : « Us. »). Un point orange apparaît. Taper sur ce point et le transformer en<br>une étoile bleue en utilisant, dans le menu « Propriétés » les rubriques « Forme » et<br>« Couleur ». |
|              | Repérons maintenant les autres activités (non agricoles) présentes sur le territoire de la<br>commune et de la même façon marquons-les avec des triangles verts (en marquer deux au<br>choix). Pour les identifier, vous pouvez zoomer sur la carte : il y a notamment un château,<br>une piste pour apprendre à conduire sur route glissante etc.                                                                                                    |

| ЛЛИНОЧЕ              | Ce travail terminé, nous allons faire disparaître la carte et les photographies aériennes<br>pour ne garder que votre croquis. Pour cela, il faut cliquer sur la flèche en haut à gauche<br>pour revenir au menu principal. Cliquer ensuite sur le menu « J'affiche ». Faire glisser<br>successivement les deux onglets « Cartes IGN »et « Photographies aériennes » tout en<br>bas de l'écran dans la partie « Déplacer ici les couches à retirer de la carte ».                        |
|----------------------|----------------------------------------------------------------------------------------------------|
| s tessine<br>Légende | Nous allons maintenant donner un titre à notre croquis. Pour cela, il faut retourner dans le<br>menu « Je dessine » puis cliquer sur l'icône « Légende » et enfin sur « Titre ». Dans la<br>fenêtre qui s'ouvre, indiquer le titre « Habiter La Brosse Montceaux » suivi de vos deux<br>noms entre parenthèses. Cela donnera par exemple « Habiter La Brosse Montceaux (NOM<br>Prénom élève 1 ; NOM Prénom élève 2) ». Ne pas oublier de cliquer sur « Ok » pour valider<br>votre titre. |
| Objet                | Nous allons enfin construire une légende à votre croquis. Pour légender par exemple le<br>village, il faut taper sur « Objet » puis sur la forme orange du village sur le croquis jusqu'à<br>ce qu'elle apparaisse à gauche sous le menu « Intitulé ». Indiquer ensuite dans la barre<br>« Intitulé » la légende : « Village » puis taper sur « ok ».                                                                                                    |
| Objet                | Procéder de la même manière (taper sur « Objet » puis sur la forme concernée) pour tous les<br>autres éléments de la légende :<br>- Cultures (céréales)<br>- Forêts<br>- Route D 606 (vers Paris)<br>- Usine de sélection de graines<br>- Autres activités non agricoles                                                                                                    |
|                      | Il faut ensuite faire une capture écran de votre croquis et de sa légende. Avant de faire<br>cette capture, bien vérifier que l'intégralité du croquis est visible à l'écran.                                                                                                    |
| 3                    | Il ne vous reste plus qu'à déposer votre travail sur l'ENC.<br>Se connecter à l'ENC.<br>Dans le menu de gauche, taper sur « Groupe de travail » puis sur « Histoire-Géographie<br>6ème 3 ».<br>Dans le groupe de travail :<br>- Taper sur « Ajouter un nouveau document »<br>- « Choisir le fichier »<br>- « Photothèque » ; choisir votre croquis<br>- Ne pas oublier de taper sur « ok » pour définitivement déposer votre travail.                                                    |